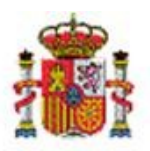

INTERVENCIÓN GENERAL DE LA ADMINISTRACIÓN DEL ESTADO

OFICINA DE INFORMÁTICA PRESUPUESTARIA DIVISIÓN DE APLICACIONES DE CONTABILIDAD Y CONTROL

OFICINA NACIONAL DE CONTABILIDAD DIVISIÓN DE PLANIFICACIÓN Y DIRECCIÓN DE LA CONTABILIDAD PÚBLICA

# SOROLLA2

# DESTINATARIOS DIRECTORIO ACTIVO (LDAP)

## Tabla de contenido

| 1 | INTR |                                                                          | . 2 |
|---|------|--------------------------------------------------------------------------|-----|
|   |      |                                                                          |     |
|   | 1.1  | Configuración de acceso en la Unidad de Coordinadora de Inventario (UCI) | 2   |
|   | 1.2  | ASIGNACIÓN DE DESTINATARIOS A BIENES                                     | . 2 |
|   | 1.3  | MIGRACIÓN DE DESTINATARIOS ACTUALES A DESTINATARIOS LDAP                 | . 3 |
|   | 1.4  | REVISIÓN DE DESTINATARIOS EN LDAP                                        | . 5 |

## Historial de versiones

| Fecha versión | Descripción                                                |
|---------------|------------------------------------------------------------|
| 27/09/2018    | Primera versión                                            |
| 10/10/2018    | Se añade el apartado 1.4 Revisión de destinatarios en LDAP |

### 1 Introducción

Se ha incluido una nueva funcionalidad en Inventario Sorolla2 que permite la asignación de bienes a usuarios que figuran en el Directorio Activo o LDAP<sup>1</sup>. La principal utilidad es permitir asignar los equipos informáticos a las personas que los utilizan, siendo extensible para el resto de naturalezas (mobiliario, utillaje, etc.)

En una próxima revisión se podrá configurar la posibilidad de recibir notificaciones de las bajas de destinatarios que se produzcan en el Directorio Activo.

#### 1.1 Configuración de acceso en la Unidad de Coordinadora de Inventario (UCI)

Se ha incluido una nueva pestaña en la configuración de la UCI.

Un usuario con perfil administrador debe configurar los datos necesarios de acceso (Ver imagen adjunta).

Una vez rellenados los datos solicitados, compruebe la conexión pulsando sobre el Text Conexión. Sí la conexión es correcta pulse el botón Guardar para almacenar la configuración.

En caso de dudas consulte con los servicios de informática de su centro ya que sólo ellos disponen de esta información.

Por último active la búsqueda de destinatarios utilizando LDAP.

| Organizativos                                        | Generales        | Contabilidad analíti | ca Config      | uración LD/  | AP      |  |  |  |
|------------------------------------------------------|------------------|----------------------|----------------|--------------|---------|--|--|--|
| Configuración de la conexión a LDAP <sub>ତ</sub>     |                  |                      |                |              |         |  |  |  |
| Valores de configuración                             |                  |                      |                |              |         |  |  |  |
| Servidor N                                           | ombre del Servi  | idor de LDAP         |                | Puerto       | 389     |  |  |  |
| Usuario U                                            | suario de acces  | 0                    |                | Password     | ••••••  |  |  |  |
| Test Conexión                                        |                  |                      |                |              |         |  |  |  |
| Activar la búsqueda de destinatarios utilizando LDAP |                  |                      |                |              |         |  |  |  |
| Ruta inicial pa                                      | ara las búsqueda | s en LDAP Raíz       | lel árbol de b | úsqueda de u | suarios |  |  |  |
|                                                      |                  |                      |                |              |         |  |  |  |

Ilustración 1. Configuración de acceso a LDAP

#### 1.2 Asignación de destinatarios a bienes

Acuda a la ficha de un bien, en concreto a la pestaña Asignación y pulse sobre los tres puntos para la búsqueda del destinatario en el directorio activo.

<sup>&</sup>lt;sup>1</sup> **LDAP** son las siglas de Lightweight Directory Access Protocol (en español Protocolo Ligero/Simplificado de Acceso a Directorios) que hacen referencia a un protocolo a nivel de aplicación que permite el acceso a un servicio de directorio ordenado y distribuido para buscar diversa información en un entorno de red.

| Generales | Ubicación            | Desglose de valores | Costes | Descriptivos | Garantía | Asign | ación | Seguros | Gastos   | Observaciones | Ficheros adjuntos      |            |
|-----------|----------------------|---------------------|--------|--------------|----------|-------|-------|---------|----------|---------------|------------------------|------------|
| _         |                      |                     |        |              |          |       |       |         |          |               |                        |            |
|           | Asignación           |                     |        |              |          |       |       |         |          |               |                        |            |
|           | Destino/Destinatario |                     |        |              |          |       |       |         | a inicio |               | Fecha entrega prevista |            |
| 1         |                      | 🝼                   |        |              |          |       |       |         |          |               |                        |            |
|           |                      |                     |        |              |          |       |       |         |          |               | Página 1 d             | e 1        |
|           |                      |                     |        |              |          |       |       |         |          |               |                        |            |
|           |                      |                     |        |              |          |       |       |         |          |               | Observaciones de       | Asignación |
|           | Tipo ob              | servación *         | 5      |              |          |       | Fec   | ha      |          |               |                        |            |
|           |                      |                     |        |              |          |       |       |         |          |               |                        |            |

Ilustración 2. Asignación de destinatario a un bien.

### 1.3 Migración de destinatarios actuales a destinatarios LDAP

Si ya tiene asignados destinatarios a sus bienes, puede utilizar actualizaciones masivas para realizar la migración a destinatarios del directorio activo.

Para ello desde la gestión de bienes y en concreto en el panel Asignación, parametrice la búsqueda de bienes que tienen asignado destinatario.

| Asignacion                   |                                                                                |   |
|------------------------------|--------------------------------------------------------------------------------|---|
| Fecha de inicio              | hasta                                                                          |   |
| Fecha de entrega<br>prevista | hasta                                                                          |   |
| Fecha de fin                 | hasta                                                                          |   |
| Destinatario                 | Destinatarios asignados A LDAP<br>P - Pendientes de migrar a LDAP<br>T - Todos | L |
| Estado Actual Préstamo       |                                                                                | J |
| Tipo de Asignación           |                                                                                |   |
| Tipo observación             | Sin el tipo de observación                                                     |   |

Ilustración 3. Búsqueda de bienes asignados a un destinatario.

Seleccione y exporte el resultado para realizar la migración de datos.

#### SOROLLA2

|               | fat                        |                                        |  |
|---------------|----------------------------|----------------------------------------|--|
| Situacion Jur | Idica                      | · · · · · · · · · · · · · · · · · · ·  |  |
| Datas a ave   | eter pers estualis         |                                        |  |
| Datos a expo  | rtar para actualiz         |                                        |  |
| $\odot$       | Migración de a             | asignaciones de bienes a LDAP          |  |
| $\bigcirc$    | Cambios de d               | Jatos de ubicación de Edificios        |  |
| 0             | Cambios de da<br>Inmuebles | tatos de ubicación del resto de Bienes |  |
| $\bigcirc$    | Cambio de ub               | bicación                               |  |
| $\bigcirc$    | Cambio de ub               | bicación y centros de coste            |  |
| $\bigcirc$    | Cambio de cla              | asificación                            |  |
| $\bigcirc$    | Cambio de Un               | nidad Responsable                      |  |
| $\bigcirc$    | Modificación o             | de Descripción                         |  |
| $\circ$       | Modificación o             | de Etiqueta externa                    |  |
| $\bigcirc$    | Cambio de na               | aturaleza (sin contabilidad)           |  |
| $\circ$       | Modificación o             | de criterios de amortización del bien  |  |
| $\bigcirc$    | Desagregació               | ón de un grupo de bienes               |  |
| 0             | Asociación de              | e ficheros a bienes                    |  |
| $\bigcirc$    | Cargar datos (             | desde servicio web IVO                 |  |
|               |                            |                                        |  |

Ilustración 4. Exportación de datos de la asignación de bienes

Recibirá el resultado de la exportación a su buzón de usuario.

| ٩ | 🕻 Los enlaces a ficheros recibidos en su buzón estarán disponibles un máximo de 30 días desde la fecha de entrega. |                                                                                                    |  |  |  |  |  |  |  |
|---|----------------------------------------------------------------------------------------------------|----------------------------------------------------------------------------------------------------|--|--|--|--|--|--|--|
|   | <u>Fecha</u>                                                                                                    | Descripción                                                                                                    |  |  |  |  |  |  |  |
|   | 27/09/2018 10:14:55                                                                                                | Ha finalizado el proceso de exportación de modificación de Asignaciones. Puede consultar el documento en el siguiente enlace: pulse aquí. |  |  |  |  |  |  |  |

Ilustración 5. Acceso a los datos exportados desde el buzón de usuario.

#### Edite el fichero Excel y rellene el código de usuario del destinatario en LDAP.

|    |                    | -                  | -                   | -                      | -        |                | -                     |                   |                    | -                      |         |  |
|----|--------------------|--------------------|---------------------|------------------------|----------|----------------|-----------------------|-------------------|--------------------|------------------------|---------|--|
|    |                    |                    | •                   |                        |          |                |                       |                   |                    |                        | Version |  |
| 1  | Código del Bien *  | Etiqueta Externa * | Cód. Antiguo Bien * | Denominación *         | Estado * | Destinatario * | Nombre Destinatario * | Primer Apellido * | Segundo Apellido * | Usuario LDAP Destino * | 2.1     |  |
| 2  | 19852600-AA-0080-L | 0105318            | 200500026000004116  | ARMARIO PUERTA BATIENT | A        | DEST1002       | NOMBRE ACTUAL         | APELLIDO ACTUAL   | APELLIDO ACTUAL    |                        |         |  |
| 3  | 19852600-AA-0080-L | 0 105318           | 2005000260000004116 | ARMARIO PUERTA BATIENT | IA       | DEST1003       | NOMBRE ACTUAL         | APELLIDO ACTUAL   | APELLIDO ACTUAL    |                        |         |  |
| 4  | 19972600-AA-0077-M | 109704             | 200500026000007733  | MAQUINA DE CALCULAR    | A        | DEST1004       | NOMBRE ACTUAL         | APELLIDO ACTUAL   | APELLIDO ACTUAL    |                        |         |  |
| 5  | 19972600-AA-0077-M | 109704             | 2005000260000007733 | MAQUINA DE CALCULAR    | A        | DEST1005       | NOMBRE ACTUAL         | APELLIDO ACTUAL   | APELLIDO ACTUAL    |                        |         |  |
| 6  | 19892600-AA-0081-U | (103972            | 200500026000006411  | MESA DE INFORMATICA    | A        | DEST1006       | NOMBRE ACTUAL         | APELLIDO ACTUAL   | APELLIDO ACTUAL    |                        |         |  |
| 7  | 20152700-AA-3945-0 | MIC-12731          |                     | PC sobremesa           | A        | DEST1007       | NOMBRE ACTUAL         | APELLIDO ACTUAL   | APELLIDO ACTUAL    |                        |         |  |
| 8  | 20152700-AA-3945-0 | MIC-12733          |                     | PC sobremesa           | A        | DEST1008       | NOMBRE ACTUAL         | APELLIDO ACTUAL   | APELLIDO ACTUAL    |                        |         |  |
| 9  | 20152700-AA-3945-T | / MIC-12747        |                     | PC sobremesa           | A        | DEST1009       | NOMBRE ACTUAL         | APELLIDO ACTUAL   | APELLIDO ACTUAL    |                        |         |  |
| 10 | 20152700-AA-3945-0 | MIC-12790          |                     | PC sobremesa           | A        | DEST1010       | NOMBRE ACTUAL         | APELLIDO ACTUAL   | APELLIDO ACTUAL    |                        |         |  |
| 11 | 20152700-AA-3945-0 | MIC-12828          |                     | PC sobremesa           | A        | DEST1011       | NOMBRE ACTUAL         | APELLIDO ACTUAL   | APELLIDO ACTUAL    |                        |         |  |
| 12 | 20152700-AA-3945-L | MIC-12850          |                     | PC sobremesa           | A        | DEST1012       | NOMBRE ACTUAL         | APELLIDO ACTUAL   | APELLIDO ACTUAL    |                        |         |  |
| 13 | 20152700-AA-3945-L | (MIC-12858         |                     | PC sobremesa           | A        | DEST1013       | NOMBRE ACTUAL         | APELLIDO ACTUAL   | APELLIDO ACTUAL    |                        |         |  |
|    |                    |                    |                     |                        |          |                |                       |                   |                    |                        |         |  |

Ilustración 6. Excel dónde traducir el destinatario actual al destinatario LDAP.

Finalmente realice la carga del fichero desde actualizaciones masivas de datos generales de los bienes.

| l ipo de actualización *  | Datos Generales del bien         | $\sim$ |          |
|---------------------------|----------------------------------|--------|----------|
| Opción de actualización * | Migración de asignaciones a LDAP |        |          |
| Seleccionar Fichero *     | C:\Temp\migracionLDAP.xls        |        | Examinar |

Ilustración 7. Carga del fichero Excel para realizar la migración.

Recibirá el resultado de la migración de datos en su buzón de usuario.

#### 1.4 Revisión de destinatarios en LDAP

Se ha añadido en la configuración de la Unidad Coordinadora y en concreto en la pestaña de **Configuración LDAP** un nuevo botón que valida si todos los destinatarios asignados a bienes siguen estando de alta en el directorio activo. El resultado del proceso se envía al buzón de usuario **Notificaciones LDAP**.

| Organizativ                                                                   | os Generales Contabilidad analíti                                                                                                  | ca Configu | iración LD/ | AP    |  |  |  |  |  |  |
|-------------------------------------------------------------------------------|----------------------------------------------------------------------------------------------------|------------|-------------|-------|--|--|--|--|--|--|
| Configuración de la conexión a LDAP 👔                                         |                                                                                                    |            |             |       |  |  |  |  |  |  |
| Valores d                                                                     | le configuración                                                                                                    |            |             |       |  |  |  |  |  |  |
| Servidor                                                                      | Servidor LDAP                                                                                                    |            | Puerto      | 389   |  |  |  |  |  |  |
| Usuario                                                                       | UsuarioLDAP                                                                                                    |            | Password    | ••••• |  |  |  |  |  |  |
| Test Con<br>Ejecuta una bús<br>asignados. Gene<br>encuentre en LD<br>Revisión | exión<br>queda en LDAP de todos los usuarios con bienes<br>re un fichero Excel con los usuarios que no<br>AAP.<br>de Usuarios LDAP | INICIAL    |             |       |  |  |  |  |  |  |

Ilustración 8. Revisión de usuarios en LDAP